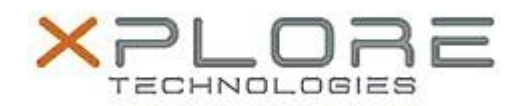

## Motion Computing Software Release Note

| Name                                                                                                    | OmniPass 8.01.18                                           |
|----------------------------------------------------------------------------------------------------|------------------------------------------------------------|
| File Name                                                                                                    | Omnipass_32-bit_8.01.18.zip<br>Omnipass_64-bit_8.01.18.zip |
| Release Date                                                                                                    | July 15, 2014                                              |
| This Version                                                                                                    | 8.01.18                                                    |
| Replaces<br>Version                                                                                                    | All previous 8.x.x and 7.x.x versions                      |
| Intended Users                                                                                                    | Motion F5te and C5te users                                 |
| Intended<br>Product                                                                                                    | Motion F5te and C5te Tablet PCs ONLY                       |
| File Size                                                                                                    | 106 MB                                                     |
| Supported<br>Operating<br>System                                                                                                    | Windows 7 32-bit and 64-bit                                |
| Fixes in this Release                                                                                                    |                                                            |
| • System hang in S3/S4 when Internet Explorer 11 installed.                                                                                                    |                                                            |
| What's New In This Release                                                                                                    |                                                            |
| N/A                                                                                                    |                                                            |
| Known Issues and Limitations                                                                                                    |                                                            |
| <ul> <li>This Omnipass version does not support direct upgrade from the older Omnipass 7.x.x and 8.0.x versions. The user has to uninstall the 7.x.x/8.0.x versions of Omnipass and the Authentec Fingerprint Software before installing this version. Upgrade from newer 8.1.x versions has no issue.</li> <li>Windows 8 Metro Explorer password entering is not supported.</li> </ul>  |                                                            |
| Installation and Configuration Instructions                                                                                                    |                                                            |
| <ul> <li>To install this version update, perform the following steps:</li> <li>1. Download this update to the directory location of your choice.</li> <li>2. Unzip the file to a location on your local drive.</li> <li>3. Back up your existing OmniPass profile (see OmniPass Help for details).</li> <li>4. Double-click the installer (setup.exe) and follow the prompts.</li> </ul> |                                                            |
| Silent mode installation instructions:<br>Command line statement to install in silent mode – "Setup.exe /s"<br>Command line statement for silent uninstall –<br>32 bit: "\Program Files\InstallShield Installation Information\{f4e57f49-84b4-4cf2- b0a1-<br>8ca1752bdf7e}\Setup.exe" /s                                                                                                 |                                                            |

64 bit: "\Program Files (x86)\InstallShield Installation Information\{314FAD12-F785-4471-BCE8-AB506642B9A1}\Setup.exe" /s.

## Licensing

Refer to your applicable end-user licensing agreement for usage terms.